## Procédure de saisie des vœux

1- Cliquer sur le lien ci-dessous

https://teleservices.education.gouv.fr/

## 2- Sélectionner « Responsable d'élève »

| E JE<br>VIENTERE<br>DE L'EDUCATION<br>NATIONALE,<br>DE L'ENSEIGNEMENT<br>SUPÉRIEUR<br>ET DE LA RECHERCHE<br>James de Cherche<br>Manuel de Cherche<br>Manuel de Cherch | ÉduConnect<br>Un compte unique pour les servi<br>des écoles et des établissements                                                                                                    | ices numériques<br>3      |       |
|----------------------------------------------------------------------------------------------------|----------------------------------------------------------------------------------------------------|---------------------------|-------|
| Le compte ÉduConnect peut<br>donner accès :<br>• aux démarches en ligne, comme la fiche<br>de renseignements, la demande de<br>bourse, etc ;                                                                                                    |                                                                                                    | Je sélectionne mon profil |       |
| <ul> <li>à l'espace n.</li> <li>à l'espace n.</li> <li>au livret scol</li> <li>3 févrie</li> <li>Mise à jour</li> <li>os/oz/zoz</li> <li>jour aura lieu</li> <li>Cette interve<br/>aux services,<br/>pas modifier<br/>durant tout li</li> </ul>                                                                                                    | Imérique de travail (ENT) ;<br>aire.<br>r 2025<br>d'ÉduConnect le<br>5<br>5 à partir de 09h, une mise à<br>sur ÉduConnect.<br>Intion ne coupera pas les accès<br>copendant vous ne pourez<br>vos informations de compte<br>e temps de l'opération. | Responsable d'élève       | Êlève |

## 3- Se connecter avec ses identifiants

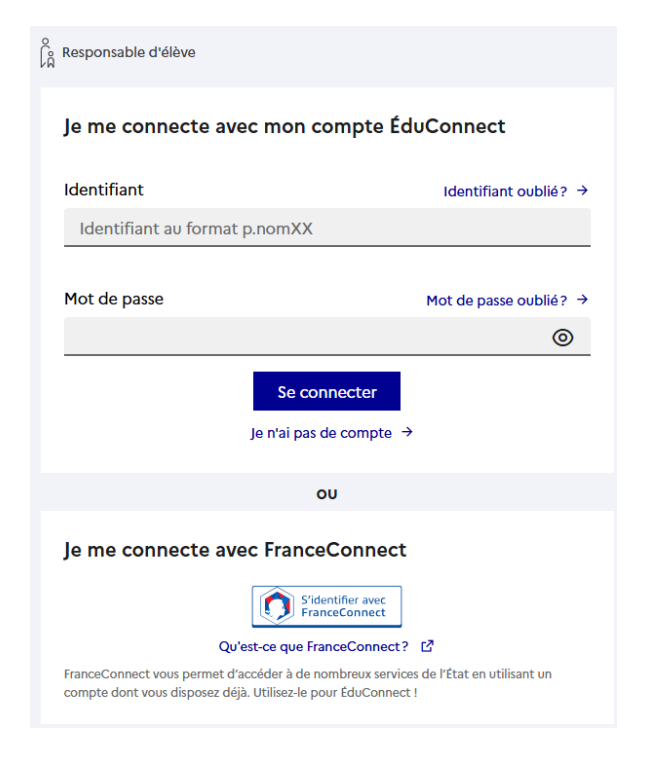

4- Sélectionner « Accéder à la scolarité Services »

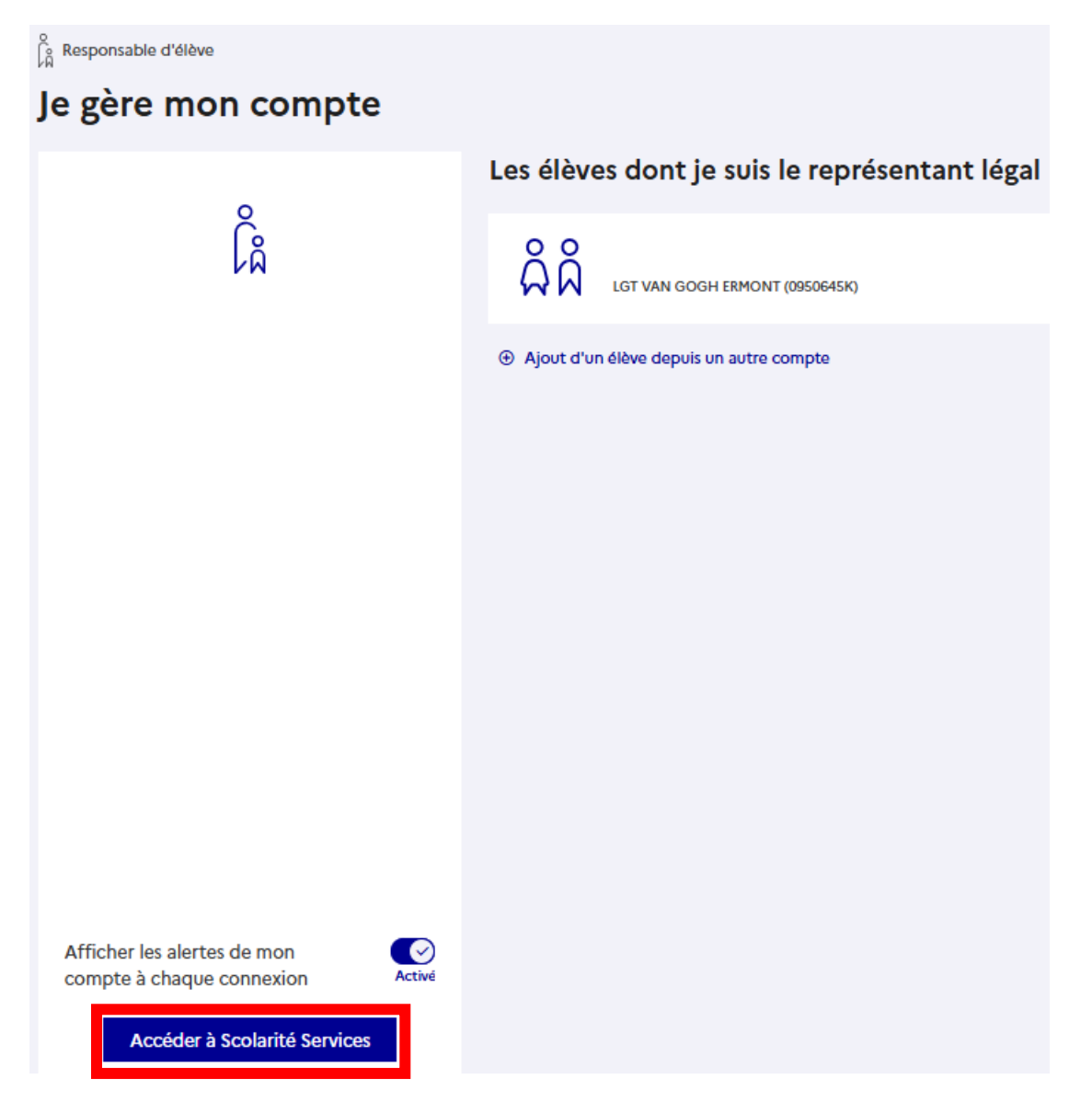

5- Sélectionner « MES SERVICES »

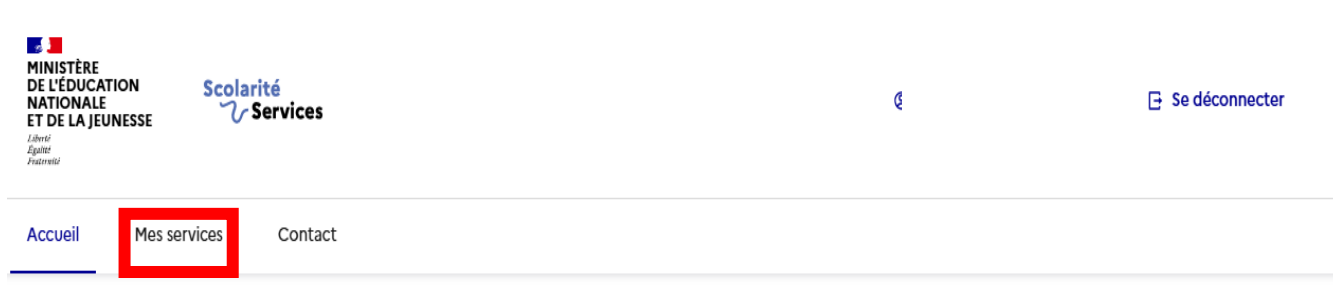

6 - Sélectionner « ORIENTATION »

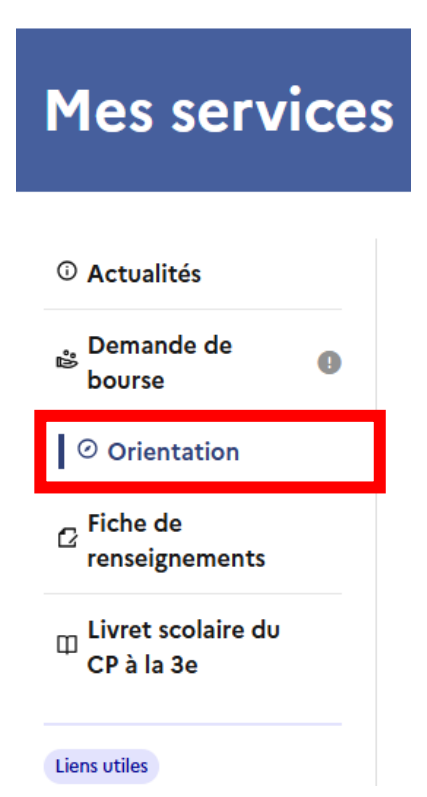

| Actualités Demande de bourse  O Orientation Fiche de renseignements Livret scolaire du CP à la 3e Vous che no utiles  Vueu  Vueu  Vueu  Veu                                                                                                    | c d'oriental<br>e trimestre<br>se provisoire<br>c d'orientation<br>int 2 <sup>e</sup> trimestre | <b>Phase provisoire</b><br>Avis provisoires                         |                                                                    |                                                              |  |  |  |
|----------------------------------------------------------------------------------------------------|-------------------------------------------------------------------------------------------------|---------------------------------------------------------------------|--------------------------------------------------------------------|--------------------------------------------------------------|--|--|--|
| <b>bernande de bourse</b> O Orientation <b>a</b> Fiche de course <b>buryet scolaire du CP à la 3e vous che envisagé vous che envisagé vous che envisagé vous che envisagé vous che envisagé vous che envisagé</b>                                                                                                    | se provisoire<br>‹ d'orientation<br>nt 2 <sup>e</sup> trimestre                                 | Phase provisoire<br>Avis provisoires                                |                                                                    |                                                              |  |  |  |
| <ul> <li>○ Orientation</li> <li>2 Fiche de<br/>renseignements</li> <li>0 Livret scolaire du<br/>CP à la 3e</li> <li>Vous che<br/>: 1<sup>re</sup> gef<br/>Si vous c<br/>envisaé</li> </ul>                                                                                                    | <b>se provisoire</b><br>« d'orientation<br>ınt 2 <sup>e</sup> trimestre                         | Phase provisoire<br>Avis provisoires                                |                                                                    |                                                              |  |  |  |
| a Fiche de<br>renseignements<br>a Livret scolaire du<br>CP à la 3e<br>wroutles<br>ensuttes<br>CP à la 3e<br>Vous che<br>1 <sup>ne</sup> gén<br>1 <sup>ne</sup> ne<br>1 <sup>ne</sup> gén<br>1 <sup>ne</sup> ne<br>Si vous c<br>envisaé<br>Vous che<br>CP à la 3e<br>Vous che<br>Ne<br>Si vous c<br>Pré pén<br>CP à la 3e<br>Vous che<br>CP à la 3e<br>Vous che<br>CP à la 3e<br>CP à la 3e<br>C | x d'orientation<br>Int 2 <sup>e</sup> trimestre                                                 |                                                                     | Phase définitive                                                   | Phase définitive<br>Propositions                             |  |  |  |
| n Livret scolaire du<br>CP à la 3e<br>ens utiles<br>→ 1 <sup>re</sup> gén<br>- 1 <sup>re</sup> pré<br>Si vous c<br>envisacé<br>✓<br>✓<br>✓<br>✓<br>✓<br>✓<br>✓<br>✓<br>✓<br>✓<br>✓<br>✓<br>✓                                                                                                    |                                                                                                 | Après le conseil de<br>classe du 2 <sup>e</sup><br>trimestre        | Choix définitifs<br>Courant 3 <sup>e</sup> trimestre               | Après le conseil de<br>classe du 3 <sup>e</sup><br>trimestre |  |  |  |
| ensutiles<br>• 1 <sup>ra</sup> gén<br>• 1 <sup>ra</sup> teci<br>Si vous c<br>envisaeé<br>Veu<br>●<br>●<br>●                                                                                                    | isissez une ou plusi                                                                            | eurs voies d'orientation parm                                       | i les nossibilités suivantes :                                     |                                                              |  |  |  |
| veu<br>Veu<br>●<br>●                                                                                                    | érale ;<br>nologique ;                                                                          | technician « mátiers de la m                                        |                                                                    |                                                              |  |  |  |
| →<br>Veu<br>●<br>●                                                                                                    | noisissez la voie gén<br>s et éventuellement                                                    | iérale, vous ferez connaître au<br>: un cinquième si celui-ci n'est | o conseil de classe les quatre en<br>pas proposé dans l'établissem | iseignements de spécialit<br>ent fréquenté.                  |  |  |  |
| →<br>Veu<br>⊙<br>○                                                                                                    |                                                                                                 |                                                                     |                                                                    |                                                              |  |  |  |
| →<br>Veu<br>●<br>○                                                                                                    |                                                                                                 |                                                                     |                                                                    |                                                              |  |  |  |
| Veu<br>•<br>·                                                                                                    | Rang 1                                                                                          |                                                                     |                                                                    |                                                              |  |  |  |
| Veu<br>•<br>·<br>·<br>·<br>·<br>·<br>·<br>·<br>·<br>·                                                                                                    | Les champs su                                                                                   | ivis d'une étoile sont obl                                          | igatoires.                                                         |                                                              |  |  |  |
|                                                                                                    |                                                                                                 |                                                                     |                                                                    |                                                              |  |  |  |
|                                                                                                    | Veuillez sélectionner une voie d'orientation ou un autre parcours : (*)                         |                                                                     |                                                                    |                                                              |  |  |  |
| 0<br>0                                                                                                    | <ul> <li>In generale</li> <li>In technologique</li> </ul>                                       |                                                                     |                                                                    |                                                              |  |  |  |
| Ch                                                                                                    | 1 <sup>re</sup> préparant au brevet de technicien « métiers de la musique » 1                   |                                                                     |                                                                    |                                                              |  |  |  |
| Ch                                                                                                    | Autre parcours :                                                                                | un accès à la voie profes                                           | sionnelle                                                          | -                                                            |  |  |  |
| Ch                                                                                                    |                                                                                                 |                                                                     |                                                                    |                                                              |  |  |  |
|                                                                                                    | vix des enseig                                                                                  | gnements de special                                                 | lite pour la 1°C genera                                            | lle                                                          |  |  |  |
|                                                                                                    | Vous trouvere:<br>Horizons 21 년                                                                 | z des informations sur les                                          | s enseignements de spécia                                          | alité sur le site                                            |  |  |  |
| Ens                                                                                                    | eignements de «                                                                                 | pécialité en établisseme                                            | nt : (*)                                                           |                                                              |  |  |  |